## Stadtradeln: Ich mache mit!

Wie können Sie für das Team "Begegnungskapelle / Chapelle de la Rencontre" radeln? Gehen Sie zuerst auf die Internetseite <u>www.stadtradeln.de</u> und klicken Sie unter **Mitmachen** auf **Registrieren**.

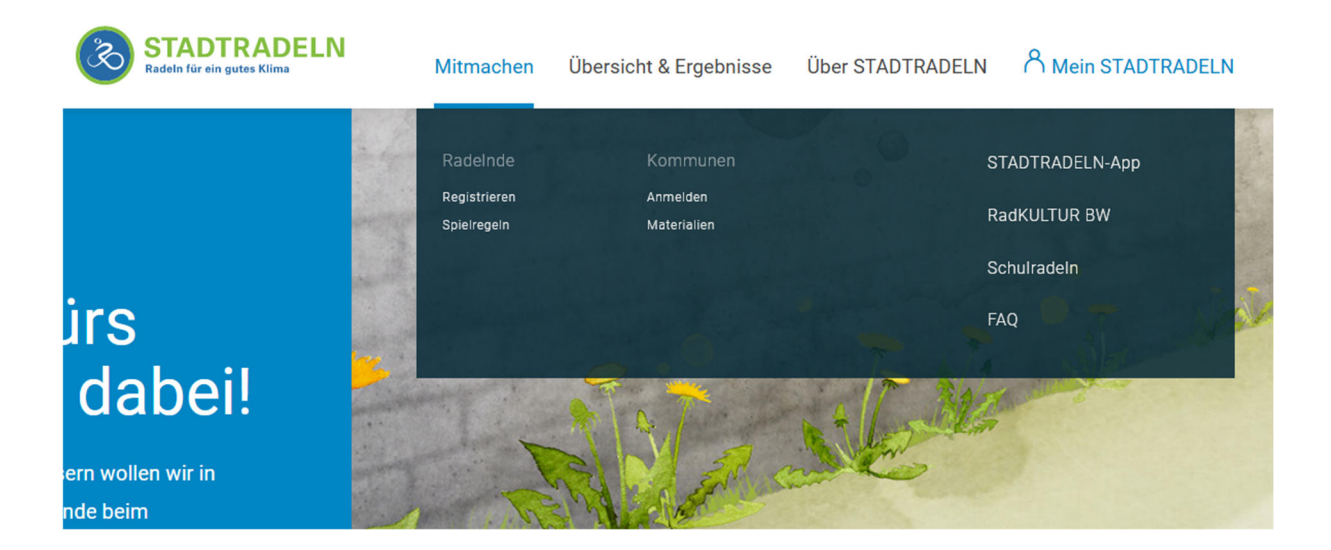

## 1. Auf "Neu registrieren" klicken.

| Registrieren   Account reaktivieren |        |                                    |              |
|-------------------------------------|--------|------------------------------------|--------------|
| 1 2 3 4 5                           |        |                                    |              |
|                                     |        |                                    |              |
| Neu registrieren                    | (  a ) | Einloggen und Account reaktivieren | (  ightarrow |

**2. Persönliche Daten ausfüllen.** Merken Sie sich auf jeden Fall Ihr Passwort. Wenn Sie fertig sind, klicken Sie auf **Weiter**.

|                  |              | Registrie | ren                                                                                                    |
|------------------|--------------|-----------|----------------------------------------------------------------------------------------------------|
|                  | 1            | 2 3       | 4 5                                                                                                    |
|                  |              |           |                                                                                                    |
| Persönliche Date | en           |           |                                                                                                    |
| Titel (optional) | Bitte wählen | ▼         | <ul> <li>Die im letzten sowie vorletzten Jahr ausgewählten<br/>Benutzerdaten sind noch gültig. Bitte überprüfe<br/>deine Daten auf Aktualität.</li> </ul> |
| Anrede*          | Bitte wählen | ▼         |                                                                                                    |
| Geburtsjahr* 🧃   | Bitte wählen | ▼         |                                                                                                    |

| Vorname*                                                                                                    | Vorname eingeben                                                                                                   |                        |
|----------------------------------------------------------------------------------------------------|----------------------------------------------------------------------------------------------------|------------------------|
| Nachname*                                                                                                    | Name eingeben                                                                                                    |                        |
| E-Mail* (i)                                                                                                    | E-Mail                                                                                                    |                        |
| E-Mail wiederholen*                                                                                                    | E-Mail                                                                                                    |                        |
| Passwort*                                                                                                    | Passwort                                                                                                    |                        |
| Passwort wiederholen*                                                                                                    | Passwort                                                                                                    |                        |
| Bist du Mitglied im Kommunalpa<br>Diese Angabe ist ausschlaggebend fü<br>Kommunalparlament<br>Nein, ich bin kein Mitglied im K<br>Ja, ich bin Mitglied im Stadt-/G<br>-verordnetenversammlung<br>Ja, ich bin Mitglied im Kreis-/R | rlament? ()<br>r die Gewinnkategorie F <b>ahrradaktivstes</b><br>ommunalparlament<br>semeinderat bzw.<br>egionstag |                        |
| Zurück                                                                                                    |                                                                                                    | *Pflichtfeld<br>Weiter |

**3. Auswählen für welche Kommune / Stadt Sie fahren.** Das Team der Begegnungskapelle / Chapelle de la Rencontre werden Sie beim Bundesland "Baden-Württemberg" – Kommune "Kehl" finden. Danach wieder auf **Weiter** klicken.

|                                            | 1                                     | Registrieren |        |
|--------------------------------------------|---------------------------------------|--------------|--------|
| Kommune auswählen<br>Bundesland<br>Kommune | Bitte wählen<br>Bitte wählen / suchen | •<br>•       |        |
| Zurück                                     |                                       |              | Weiter |

|                  | 1-                   | Registrieren<br>2-3-4-5 | RadKULTUR |
|------------------|----------------------|-------------------------|-----------|
| Kommune auswähle | n                    |                         |           |
| Bundesland       | Baden-Württemberg    | ▼                       |           |
| Kommune          | Kehl im Ortenaukreis | •                       |           |
| Zurück           |                      |                         | Weiter    |

4. Ihr Team auswählen. Unser Team existiert bereits, klicken Sie also auf Vorhandenem Team beitreten. Danach können Sie Begegnungskapelle - Chapelle de la Rencontre auswählen. Nun geht es wieder Weiter.

|                                     | Regist           | arieren            | RddKULTUR              |
|-------------------------------------|------------------|--------------------|------------------------|
| Vorhandenem Team beitreten          | $( \mathbf{i} )$ | Neues Team gründen | $\left(  ight)$        |
| Zurück                              |                  |                    | *Pflichtfeld<br>Weiter |
|                                     | Regist           | rieren             | RackULTUR              |
| Vorhandenem Team beitreten          | $( \mathbf{A} )$ | Neues Team gründen | $( \mathbf{i} )$       |
| Teamname (i) Begegnungskapelle - Ch | napelle de × v   |                    | *Pflichtfeld           |
| Zurück                              |                  |                    | Weiter                 |

**5. Datenschutz und Spielregeln bestätigen.** Dazu alles anklicken und Ihre **Registrierung** abschließen.

|                             | Registrieren                                                                                                    |
|-----------------------------|----------------------------------------------------------------------------------------------------|
| Datenschutz und Spielregeln | bestätigen                                                                                                    |
| Datenschutz*                | Ich habe die Datenschutzinformationen zur Kenntnis genommen und willige ein, dass meine Angaben und Daten für<br>die darin aufgeführten Zwecke erhoben und gespeichert werden. Mir ist bewusst, dass ich meine Einwilligung<br>jederzeit für die Zukunft per E-Mail an datenschutz@stadtradeln.de widerrufen kann. |
| Spielregeln*                | Ich habe die Spielregeln gelesen und akzeptiere diese. Darüber hinaus versichere ich hiermit, die Fahrradkilometer nach bestem Wissen und Gewissen einzutragen.                                                                                                    |
| Haftungsausschluss*         | Die Teilnahme am STADTRADELN ist freiwillig und erfolgt auf eigene Gefahr. Der Rechtsweg ist ausgeschlossen.                                                                                                    |
|                             |                                                                                                    |
| Zurück                      | *Pflichtf<br>Registrierung abschließen                                                                                                    |
|                             |                                                                                                    |
|                             | Registrieren                                                                                                    |
|                             |                                                                                                    |
| Datenschutz und Spielregeln | bestätigen                                                                                                    |
| Datenschutz*                | Ich habe die Datenschutzinformationen zur Kenntnis genommen und willige ein, dass meine Angaben und Daten für<br>die darin aufgeführten Zwecke erhoben und gespeichert werden. Mir ist bewusst, dass ich meine Einwilligung<br>jederzeit für die Zukunft per E-Mail an datenschutz@stadtradeln.de widerrufen kann. |
| Spielregeln*                | Ich habe die Spielregeln gelesen und akzeptiere diese. Darüber hinaus versichere ich hiermit, die Fahrradkilometer nach bestem Wissen und Gewissen einzutragen.                                                                                                    |
| Haftungsausschluss*         | Die Teilnahme am STADTRADELN ist freiwillig und erfolgt auf eigene Gefahr. Der Rechtsweg ist ausgeschlossen.                                                                                                    |
|                             | *Pflichtfel                                                                                                    |
| Zurück                      | Registrierung abschließen                                                                                                    |

Nun bekommen Sie eine Mail von Stadtradeln. Vielleicht befindet er sich bei Ihren unerwünschten Nachrichten. Wenn Sie die Mail öffnen, können Sie auf **Benutzerkonto** bestätigen klicken. Zur Bestätigung Deines Benutzerkontos hier klicken:

Benutzerkonto bestätigen

Fertig! Sie werden nun eine zweite Mail bekommen und dies lesen:

Deine Registrierung beim STADTRADELN ist erfolgreich abgeschlossen! Jetzt kannst Du Dich unter Mein STADTRADELN einloggen und dort ab dem STADTRADELN-Start Deiner Kommune die Radkilometer eintragen.

Ab jetzt können Sie sich jederzeit mit Ihrem Konto verbinden. Dazu auf die Seite <u>www.stadtradeln.de</u> gehen und sich unter Mein STADTRADELN anmelden.

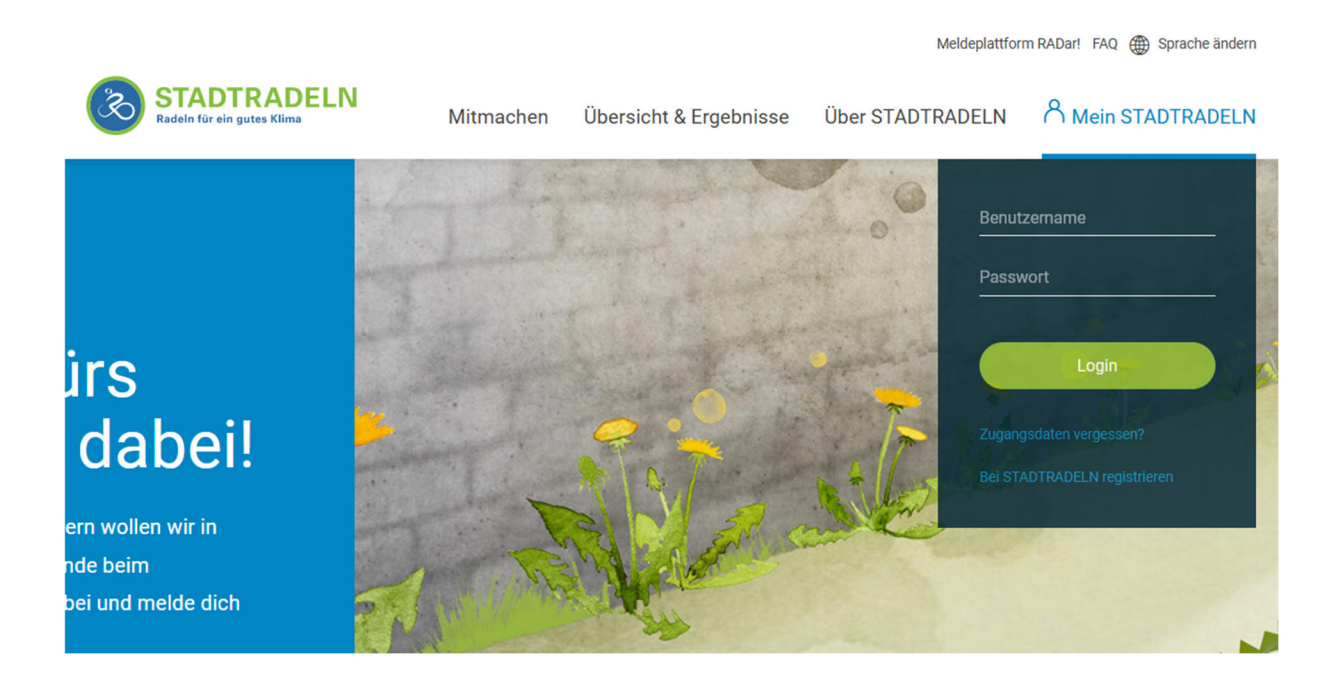